## 특정 사용자 에이전트에 대한 인증을 우회하려면 어떻게 합니까?

## 목차

<u>소개</u> <u>특정 사용자 에이전트에 대한 인증을 우회하려면 어떻게 합니까?</u>

## 소개

이 문서에서는 Cisco WSA(Web Security Appliance), 모든 AsyncOS 버전 7.x 이상에서 특정 사용 자 에이전트에 대한 인증을 우회하는 방법에 대해 설명합니다.

## 특정 사용자 에이전트에 대한 인증을 우회하려면 어떻게 합니까?

사용자 에이전트를 사용하여 특정 애플리케이션에 대한 인증을 우회할 수 있습니다.이는 2단계 프 로세스입니다.

1. 응용 프로그램에서 사용하는 사용자 에이전트 문자열을 확인합니다. 표준 애플리케이션의 경 우 다음 웹 사이트에서 사용자 에이전트 문자열을 찾을 수 있어야 합니다.

http://www.user-agents.org/

http://www.useragentstring.com/pages/useragentstring.php

http://www.infosyssec.com/infosyssec/security/useragentstrings.shtml</u>어플라이언스의 액세스 로그에서 사용자 에이전트 문자열을 확인할 수도 있습니다.다음 단계를 완료하십시오. GUI에 서 System Administration(시스템 관리) > Log Subscription(로그 서브스크립션) > Access logs(액세스 로그)를 선택합니다.사용자 지정 필드에 %u을(를) 추가합니다.변경 사항을 제출 하고 커밋합니다.클라이언트 IP 주소를 기반으로 액세스 로그를 크립 또는 미립니다.사용자 에이전트 문자열은 액세스 로그 줄의 끝에 있어야 합니다.

예:Chrome 브라우저에서 사용자 에이전트 문자열을 Mozilla/5.0(Windows;U;Windows NT 5.1;en-US) AppleWebKit/525.13(KHTML, Gecko 등) Chrome/0.X.Y.Z Safari/525.13.)

2. 사용자 에이전트 문자열에 대한 인증을 우회하도록 WSA를 구성합니다. Web Security Manager > Identities를 선택합니다.Add Identity를 클릭합니다. 이름:사용자 에이전트 AuthExempt ID위에 삽입:주문 1로 설정서브넷별 구성원 정의:비어 있음(또는 IP 주소 범위/서 브넷을 정의할 수도 있음)인증별 구성원 정의:인증 필요 없음Advanced(고급) > User Agents(사용자 에이전트):None Selected를 클릭합니다.Custom user Agents 아래에서 User Agent 문자열을 지정합니다.Web Security Manager > Access Policies를 선택합니다.Add Policy를 클릭합니다. 정책 이름:사용자 에이전트에 대한 인증 예외정책 위에 삽입:주문 1로 설 정ID 정책:사용자 에이전트 AuthExempt ID고급:없음

이 컨피그레이션에서는 지정된 사용자 에이전트에 대한 인증을 제외해야 합니다.액세스 정책은 액 세스 정책 설정에 따라(URL 카테고리 기반) 트래픽을 계속 필터링하고 검사(McAfee, Webroot) 합 니다.